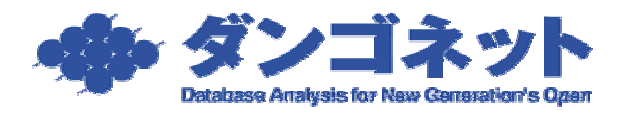

## デバイス削除時のエラー対処方法

賃貸名人データベース管理から [ デバイス削除 ] を試みると、次のエラーが発生すること があります。

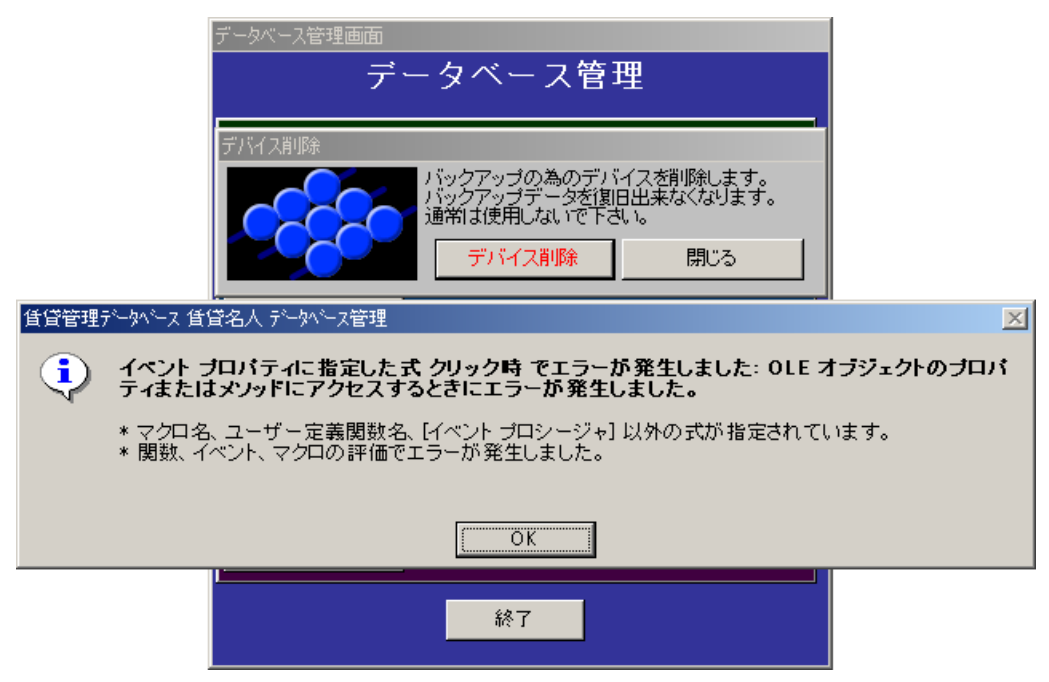

これは、「実際のデバイスの有無」とデバイスの有無記録しているファイル「Device.ini」の記述の不一致が原因です

以下の手順で「Device.ini」の記述を修正してください。

本手順書では、賃貸名人インストールフォルダを、標準インストール先である 「C:¥Program Files¥CMeijin¥」として説明いたします。

インストール時にインストール先を変更された場合は、自社環境に応じて手順を変更して ください。 [マイコンピュータ]から賃貸名人インストールフォルダを開きます。

| 😂 C Meijin                                                           |                             |              |                |                  |                           |             |             |
|----------------------------------------------------------------------|-----------------------------|--------------|----------------|------------------|---------------------------|-------------|-------------|
| ファイル(E) 編集(E) 表示(V) お気に入                                             | り( <u>A</u> ) ツール( <u>1</u> | ) ヘルプ(日)     |                |                  |                           |             |             |
| 🕜 戻ā · 🕗 · 🏂 🔎 検索                                                    | 🕞 7+11-ў                    | •            |                |                  |                           |             |             |
| アドレス(D) 🗁 C:¥Program Files¥CMeijin                                   |                             |              |                |                  |                           |             | 💙 ラ 移動      |
| ファイルとフォルダのタスク 💲                                                      |                             | install DAT  | DB LanBlid     | BCmdb            |                           | m ensen mdb | train mdb   |
| <ul> <li>         ・・・・・・・・・・・・・・・・・・・・・・・・・・・・・</li></ul>            | CMeijin.ade                 | CMeijin_FB.a | CMeijinAP.ade  | DB_AddUser       | 交mdb<br>空口<br>DB_Dbup.ade | FB_Revision | FB_Revision |
| する<br>このファイルを印刷する<br>★ このファイルを削除する                                   | FB_Vup.ade                  | backup.bat   | GMeijin.ico    | San Msdart32.dll | の<br>ファームハシキンゲ            | 0DEUNST.L   | CMeijin.bmp |
| その他 ②<br>Program Files<br>量 マイドキュメント                                 | apath.ini                   | atatch.ini   | <b>brc.ini</b> | cpath.ini        | czh.ini                   | DbLan.ini   | DBN.ini     |
| <ul> <li>一 共有ドキュメント</li> <li>マイ コンピュータ</li> <li>マイ ネットワーク</li> </ul> | De ini                      | device.ini   | FB.INI         | img.ini          | Icd.ini                   | pcp.ini     | pev.ini     |
| ## <b>#</b>                                                          | sdm.ini                     | slp.ini      | sqlpath.ini    | svr.ini          |                           |             |             |
|                                                                      |                             |              |                |                  |                           |             |             |

賃貸名人インストールフォルダに「Device.ini」()という構成設定ファイルが格納されていますので、これをダブルクリックで開いてください。

拡張子(.iniの部分)を非表示にしている場合は、単に「Device」と表示されておりま すのでご注意ください。

次のように 1 と記されています。

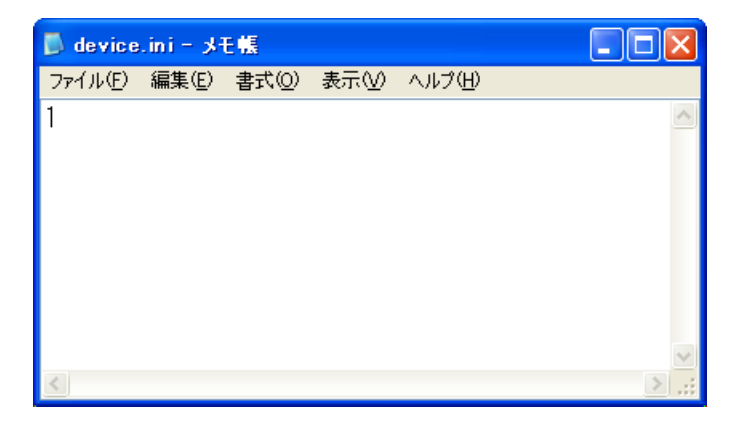

これを 0 に打ちかえてください。

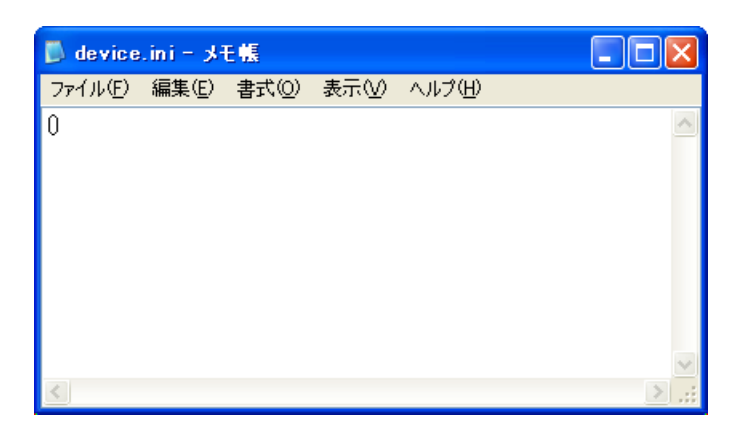

メモ帳を閉じると、変更の保存をするかどうかのダイアログが表示されます。[はい(Y)] ボタンを押し保存してください。

| メモ帳 |                                                                      |
|-----|----------------------------------------------------------------------|
| ♪   | ファイル C:¥Program Files¥CMeijin¥device.ini の内容は変更されています。<br>変更を保存しますか? |
|     |                                                                      |

最後にデータベース管理から[デバイス作成]を実行します。

| データベース管理画面                                        |
|---------------------------------------------------|
| データベース管理                                          |
|                                                   |
| デバイス作成                                            |
| バックアップの為のデバイスを作成します。<br>他のソフトウェアが起動している場合はなるべく終了し |
|                                                   |
| <u>デバイス作成</u><br>開じる                              |
|                                                   |
| リストアす。バックアップ作成後のデータは残りません。                        |
|                                                   |
| Microsoft Access                                  |
| データベース解除 デバイスの作成が完了しました。 やを解除します。(                |
|                                                   |
| 初期設定 ださい。                                         |
| 終了                                                |
| 1 200                                             |

「デバイスの作成が完了しました。」とメッセージが出れば修正は完了です。